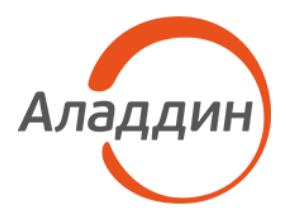

# JC-WebClient 4.4 экспортная версия

#### Руководство пользователя

Редакция от: 27 марта 2025 г. Листов: 16

#### Оглавление

| Введение                                                       | 3  |
|----------------------------------------------------------------|----|
| Поддерживаемые платформы и браузеры                            | 3  |
| Поддерживаемые средства ЭП и Trust Screen-устройства           | 3  |
| Системные требования                                           | 4  |
| Компоненты JC-WebClient                                        | 4  |
| Установка приложения                                           | 5  |
| Установка JC-WebClient на Microsoft Windows                    | 5  |
| Установка (обновление) с помощью системного инсталлятора       | 5  |
| Установка JC-WebClient на macOS                                | 7  |
| Порядок установки                                              | 7  |
| Установка JC-WebClient на Linux                                | 11 |
| Установка при помощи графического интерфейса менеджера пакетов | 11 |
| Установка с помощью консоли                                    | 11 |
| Web-приложение «Доверенные сайты»                              | 13 |
| Добавление сайтов в «Доверенные»                               | 14 |
| Сокращения и аббревиатуры                                      | 15 |
| Контакты, техническая поддержка                                | 16 |
| Офис (общие вопросы)                                           | 16 |
| Техподдержка                                                   | 16 |

#### Введение

**JC-WebClient** – это приложение, которое устанавливается на клиентском ПК для работы с токенами и Trust Screen-устройствами из браузера для решения следующих задач:

- 1. Строгая двухфакторная аутентификация пользователя Web-приложения.
- 2. Работа с электронной подписью из браузера.
- 3. Безопасное подтверждение транзакций и операций в недоверенной среде с использованием Trust Screen-устройства.

#### Поддерживаемые платформы и браузеры

| Название<br>платформы | Список поддерживаемых операционных систем                                                                                                    | Список поддерживаемых браузеров                                                                                                    |
|-----------------------|----------------------------------------------------------------------------------------------------|----------------------------------------------------------------------------------------------------|
| Microsoft Windows     | Windows 10(x86/x64)<br>Windows 11(x86/x64)<br>Windows Server 2016 x64<br>Windows Server 2019 x64                                               | Microsoft Internet Explorer 8 и выше, Microsoft<br>Edge, Google Chrome, Mozilla Firefox, Chromium-<br>based (Opera, Яндекс.Браузер, Спутник) |
| Apple macOS           | macOS 15 (Sequoia)<br>macOS 14 (Sonoma)<br>macOS 13 (Ventura)<br>macOS 12 (Monterey)<br>macOS 11 (Big Sur)                                     | Google Chrome, Apple Safari                                                                                                    |
| Linux                 | Astra Linux Common Edition<br>Astra Linux Special Edition 1.6, 1.7, 1.8<br>РЕД ОС 7.2, 7.3, 8<br>Альт Linux 10<br>CentOS 8, 9<br>Ubuntu 22, 24 | Chromium, Mozilla Firefox                                                                                                    |

Приложение JC-WebClient является кроссплатформенным и кроссбраузерным

### Поддерживаемые средства ЭП и Trust Screen-устройства

Приложение JC-WebClient поддерживает работу со следующими средствами ЭП

| Средство ЭП | В состав каких моделей токенов входит                                         |  |
|-------------|-------------------------------------------------------------------------------|--|
| PRO         | • JaCarta PRO                                                                 |  |
|             | • Комбинированные устройства JaCarta, включающие в себя апплет PRO. Например: |  |
|             | JaCarta PRO/ГОСТ.                                                             |  |

Приложение JC-WebClient поддерживает работу с Trust Screen-устройством "Антифрод-терминал".

\_\_\_\_\_

## Системные требования

| Оперативная память (RAM)        | Минимально 1 ГБ, рекомендовано 2 ГБ |
|---------------------------------|-------------------------------------|
| Свободное пространство на диске | Не менее 1 ГБ, рекомендовано 5 ГБ   |

## Компоненты JC-WebClient

| Название компонента      | Описание компонента                                                                        |
|--------------------------|--------------------------------------------------------------------------------------------|
| Локальный веб-сервер JC- | Запускается автоматически при загрузке операционной системы и работает в фоновом режиме.   |
| WebClient                | Обеспечивает взаимодействие между Web-страницей и токеном/Trust Screen-устройством         |
| Web-приложение           | Позволяет добавлять, просматривать и удалять адреса сайтов, которым разрешается работать с |
| "Доверенные сайты"       | подключенными токенами                                                                     |

## Установка приложения

#### Установка JC-WebClient на Microsoft Windows

Установка приложения JC-WebClient на Microsoft Windows осуществляется с помощью системного инсталлятора JC-WebClient-x.x.x.xxx.msi (где x.x.x.xxx - номер версии JC-WebClient), требующего наличия прав локального администратора. Системный инсталлятор может также использоваться для обновления ранее установленной версии JC-WebClient на более актуальную.

#### Установка (обновление) с помощью системного инсталлятора

1. Запустите инсталлятор JC-WebClient-x.x.x.xxx.msi (где x.x.x.xxx - номер версии JC-WebClient). Если появится окно с предупреждением системы безопасности, подтвердите, что хотите запустить это приложение.

| 15 | Установка JC-WebClient — 🗆 🗙                                                                                                    |
|----|----------------------------------------------------------------------------------------------------|
| Ð  | Вас приветствует мастер установки<br>JC-WebClient                                                                                                    |
|    | Мастер установки установит JC-WebClient на компьютере.<br>Нажмите кнопку "Далее", чтобы продолжить, или кнопку<br>"Отмена", чтобы выйти из мастера установки. |
|    | <u>Н</u> азад <u>Да</u> лее Отмена                                                                                                    |

2. В окне приветствия программы установки нажмите Далее.

3. Прочитайте условия лицензионного соглашения. Для продолжения установки необходимо принять условия соглашения. Нажмите *Далее*.

| 15 | Установка JC-WebClient — 🗆                                                                                                    | ×   |
|----|----------------------------------------------------------------------------------------------------|-----|
| J  | Іицензионное соглашение<br>Внимательно прочитайте следующее лицензионное соглашение                                                                                                    | Ð   |
|    | ВАЖНО:<br>ПОЖАЛУЙСТА, ВНИМАТЕЛЬНО ПРОЧИТАЙТЕ ДАННОЕ<br>ЛИЦЕНЗИОННОЕ СОГЛАШЕНИЕ, ПРЕЖДЕ ЧЕМ ОТКРЫТЬ ПАКЕТ<br>С ПРОГРАММНЫМ ОБЕСПЕЧЕНИЕМ И/ИЛИ ИСПОЛЬЗОВАТЬ ЕГО<br>СОДЕРЖИМОЕ И/ИЛИ ПРЕЖДЕ, ЧЕМ ЗАГРУЖАТЬ ИЛИ<br>УСТАНАВЛИВАТЬ ПРОГРАММНОЕ ОБЕСПЕЧЕНИЕ.<br>ВСЕ УКАЗАНИЯ ПО ИСПОЛЬЗОВАНИЮ НАСТОЯЩЕГО<br>ПРОГРАММНОГО ОБЕСПЕЧЕНИЯ (включая без ограничений<br>библиотеки, утилиты, файлы для скачивания с Web-сайта, CD-<br>ROM, Руководства, описания и др. документацию), далее «ПО»,<br>«Продукт»), ПРЕДОСТАВЛЯЕМЫЕ КОМПАНИЕЙ ЗАО «Аладдин | *   |
|    | <u>П</u> ечать <u>Н</u> азад <u>Да</u> лее Отме                                                                                                    | ена |

4. При необходимости измените папку установки и нажмите Далее.

| 🕼 Установка JC-WebClient — 🗆                                                            | x   |
|-----------------------------------------------------------------------------------------|-----|
| Конечная папка<br>Нажмите кнопку "Далее", чтобы выполнить установку в папке по умолчани | Ð   |
| Установить JC-WebClient в:                                                              |     |
| С:\Program Files (x86)\JC-WebClient\<br>Изменить                                        |     |
| <u>Н</u> азад <u>Да</u> лее Отм                                                         | ена |

5. Нажмите кнопку Установить.

| 15                             | Установка JC-WebClient —                                                                                                    | ×          |
|--------------------------------|----------------------------------------------------------------------------------------------------|------------|
| Все гото                       | во к установке JC-WebClient                                                                                                    | Ð          |
| Нажмите<br>провери<br>из масте | е кнопку "Установить", чтобы начать установку. Нажмите кнопку "Назад", что<br>ть или изменить параметры установки. Нажмите кнопку "Отмена", чтобы вы<br>гра. | обы<br>йти |
|                                | <u>Н</u> азад <u>У</u> становить Отп                                                                                                    | мена       |

- 6. Система попросит вас подтвердить установку от имени администратора. Подтвердите свои действия и дождитесь завершения установки.
- 7. В последнем окне программы установки с сообщением об её успешном завершении нажмите *Готово*.

| ( ا | /становка JC-WebClient — 🗖 💌                                  |
|-----|---------------------------------------------------------------|
| S   | Установка JC-WebClient завершена                              |
|     | Нажмите кнопку "Готово", чтобы выйти из мастера<br>установки. |
|     |                                                               |
|     | <u>Н</u> азад <b><u>Г</u>отово Отмена</b>                     |

#### Установка JC-WebClient на macOS

#### Порядок установки

Приложение JC-WebClient для macOS поставляется в виде образа диска – файла JC-WebClientx.x.x.xxxx.dmg (где x.x.xxxx – номер версии JC-WebClient).

------

Далее приводится последовательность действий по установке JC-WebClient на примере macOS 10.12.

- 1. Запустите инсталлятор (файл Install JC-WebClient-x.x.x.xxx).
- 2. Откроется окно установщика. Продолжите установку, нажав кнопку Продолжить.

|                 | 🥪 Установка: JC-WebClient                          |
|-----------------|----------------------------------------------------|
|                 | Добро пожаловать в Установщик «JC-WebClient»!      |
| • Введение      | Вам будут предложены шаги по установке данного ПО. |
| • Размещение    |                                                    |
| • Тип установки |                                                    |
| • Установка     |                                                    |
| • Обзор         |                                                    |
|                 |                                                    |
|                 |                                                    |
|                 |                                                    |
|                 |                                                    |
|                 |                                                    |
|                 |                                                    |
|                 |                                                    |
|                 | Назад Продолжить                                   |

- 3. Будем предложено установить JC-WebClient в стандартную директорию. Если вы хотите изменить место установки, укажите другое место.
- 4. Нажмите кнопку Установить.

|                                                                                                    | 🥪 Установка: JC-WebClient                                                                                                    |
|----------------------------------------------------------------------------------------------------|----------------------------------------------------------------------------------------------------|
|                                                                                                    | Стандартная установка на «macOS Sierra»                                                                                                  |
| <ul> <li>Введение</li> <li>Размещение</li> <li>Тип установки</li> <li>Установка</li> <li>Обзор</li> </ul> | Эта установка займет 60,2 МБ на диске.<br>Нажмите «Установить» для выполнения стандартной<br>установки этого ПО на диске «macOS Sierra». |
|                                                                                                    | Назад Установить                                                                                                    |

5. Для выполнения установки система попросит ввести имя и пароль пользователя с правами администратора. Введите их и нажмите кнопку *Установить ПО.* 

|  | Программа «Установщик» пытается установить новое ПО. |                       |  |
|--|------------------------------------------------------|-----------------------|--|
|  | Чтобы разрешить это действие, введите пароль.        |                       |  |
|  | Имя пользователя:                                    | admin_test            |  |
|  | Пароль:                                              | •••••                 |  |
|  | 0                                                    | тменить Установить ПО |  |

6. Программа выведет на экран окно с предупреждением, что после установки потребуется перезагрузить компьютер. В случае необходимости закройте открытые ранее файлы и сохраните нужные данные. Нажмите кнопку *Продолжить установку*.

| 000                                       | 🥪 Установка: JC-Web                                                                         | Client                                    |
|-------------------------------------------|---------------------------------------------------------------------------------------------|-------------------------------------------|
| . в                                       | После окончания установки это<br>перезагрузить компьютер. Вы д<br>установить это ПО сейчас? | ого ПО необходимо<br>действительно хотите |
| • P                                       | Отменить                                                                                    | Продолжить установку                      |
| <ul><li>Установка</li><li>Обзор</li></ul> |                                                                                             | Назад Установить                          |

7. По завершении установки появится сообщение "Установка прошла успешно". На некоторых версиях macOS может потребоваться перезагрузка для успешной работы JC-WebClient. Нажмите кнопку Перезагрузить для завершения процесса установки и перезагрузки компьютера. После перезагрузки JC-WebClient будет запущен автоматически при старте системы.

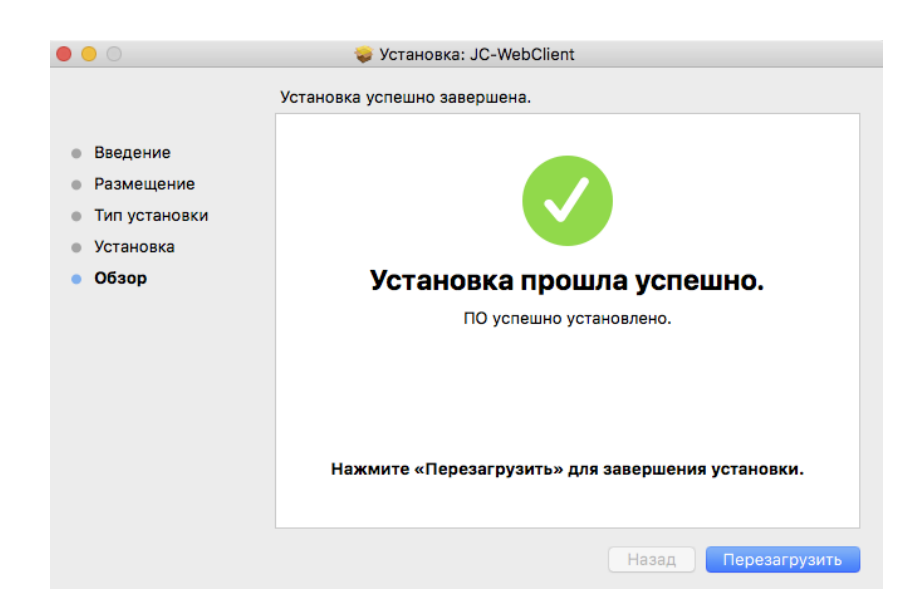

© 2025, "Аладдин Р.Д."

#### Установка JC-WebClient на Linux

JC-WebClient может быть установлен

- При помощи графического интерфейса менеджера пакетов
- С помощь консоли

Установочный файл зависит от дистрибутива Linux

| Дистрибутивы     | Установочный файл                                                                       | Зависимости            |
|------------------|-----------------------------------------------------------------------------------------|------------------------|
| CentOS<br>RedHat | JC-WebClient-x86-x.x.x.xxxx.rpm<br>JC-WebClient-x86_64-x.x.x.xxxx.rpm                   | pcsc-lite<br>ccid      |
| Debian<br>Ubuntu | JC-WebClient-x86-x.x.x.xxxx.deb<br>JC-WebClient-x86_64-x.x.x.xxxx.deb                   | libccid<br>pcscd       |
| openSUSE         | JC-WebClient-x86-x.x.x.xxxx.openSuse.rpm<br>JC-WebClient-x86_64-x.x.x.xxxx.openSuse.rpm | pcsc-lite<br>pcsc-ccid |
| ALT Linux        | JC-WebClient-x86-x.x.x.xxxx.ALT.rpm<br>JC-WebClient-x86_64-x.x.x.xxxx.ALT.rpm           | libccid<br>pcscd       |

x.x.x.xxxx - номер версии JC-WebClient.

## Установка при помощи графического интерфейса менеджера пакетов

Запустите установочный файл и следуйте инструкциям менеджера пакетов.

#### Установка с помощью консоли

Перейдите в каталог с установочным файлом и установите его, выполнив команду:

- для дистрибутивов CentOS, Fedora, RedHat sudo yum install JC-WebClient-x86-x.x.x.xxx.rpm или
  - sudo yum install JC-WebClient-x86\_64-x.x.x.xxx.rpm
- для дистрибутивов Debian, Ubuntu, ALT Linux

```
sudo apt-get install -f JC-WebClient-x86-x.x.x.xxxx.deb
или
sudo apt-get install -f JC-WebClient-x86 64-x.x.x.xxxx.deb
```

#### • для дистрибутива openSUSE

```
sudo zypper install JC-WebClient-x86-x.x.x.xxxx.openSuse.rpm
или
sudo zypper install JC-WebClient-x86 64-x.x.x.xxxx.openSuse.rpm
```

• для дистрибутивов ALT Linux

sudo apt-get install -f JC-WebClient-*Exp*-x.x.x.xxxx.ALT-x86.deb или sudo apt-get install -f JC-WebClient-*Exp*-x.x.x.xxxx.ALT-x86 64.deb

#### Web-приложение «Доверенные сайты»

Web-приложение «**Доверенные сайты**» представляет интерфейса для механизма фильтрации сайтов, которые работают с токеном. JC-WebClient проверяет адрес сайта, который обращается к токену, и, если сайт не находится в списке доверенных, JC-WebClient блокирует такую попытку и запрашивает подтверждение пользователя.

Запрос на подтверждение пользователя выглядит следующим образом:

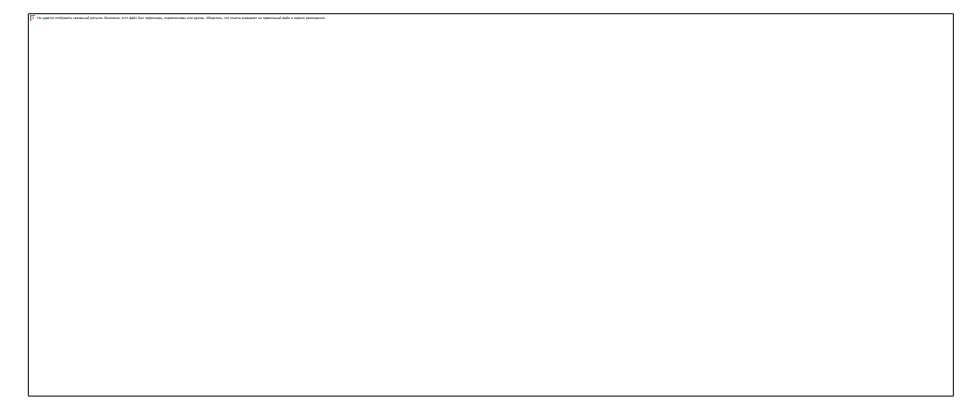

В случае подтверждения адрес сайта заносится в список доверенных, и далее подтверждение больше не требуется.

Такая дополнительная функциональность предотвращает попытки фишинговых сайтов взаимодействовать с токеном.

При необходимости пользователь с помощью Web-приложения «Доверенные сайты» может удалить сайт из списка.

Web-приложение находится по адресу: https://localhost:24738/admin/token\_domains.html

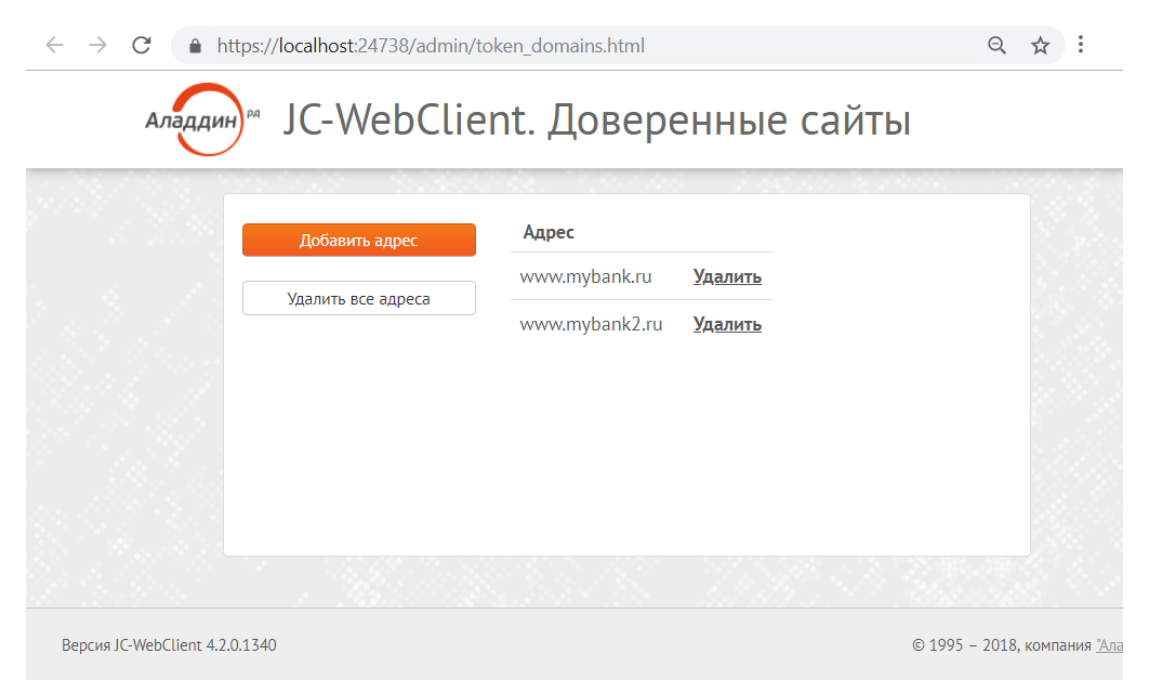

Web-приложение может быть запущено несколькими способами

- Обратившись по указанному адресу напрямую (например, из прикладного ПО)
- Через меню Пуск Microsoft Windows

| . 📕        | Аладдин Р.Д ^                 |
|------------|-------------------------------|
| - <b>-</b> | Автономные сертификаты на ток |
| www        | Доверенные сайты              |
| 6          | Параметры TLS                 |
|            |                               |

- Из раздела "Приложения" macOS
- Из соответствующих разделов платформы Linux в зависимости от версии ОС

#### Добавление сайтов в «Доверенные»

- 1. Запустите Web-приложение «Доверенные сайты».
- 2. Нажмите «Добавить адрес» (подразумевается сетевой адрес сайта).

| Добавить адрес     | Адрес                         |  |
|--------------------|-------------------------------|--|
| Удалить все адреса | www.mybank.ru <u>Удалить</u>  |  |
| - Her officer      | www.mybank2.ru <u>Удалить</u> |  |
|                    |                               |  |
|                    |                               |  |
|                    |                               |  |

3. Введите адрес сайта и нажмите «Добавить».

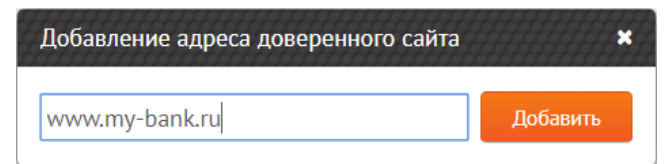

4. Сайт добавлен в доверенные. Теперь доверенный сайт сможет обращаться к токену и работать с ним.

#### Сокращения и аббревиатуры

| уц   | Удостоверяющий центр                         |
|------|----------------------------------------------|
| эп   | Электронная подпись                          |
| СКЗИ | Средство криптографической защиты информации |
| пк   | Персональный компьютер                       |
| ПО   | Программное обеспечение                      |

Таблица 1

\_\_\_\_\_

#### Контакты, техническая поддержка

#### Офис (общие вопросы)

Адрес: 129226, Москва, ул. Докукина, д. 16, стр. 1, компания "Аладдин Р.Д." Телефоны: +7 (495) 223-00-01 (многоканальный), +7 (495) 988-46-40 Факс: +7 (495) 646-08-82 E-mail: aladdin@aladdin-rd.ru (общий) Web: www.aladdin-rd.ru Время работы: ежедневно с 10:00 до 19:00, кроме выходных и праздничных дней.

#### Техподдержка

Служба техподдержки принимает запросы только в письменном виде через Web-сайт:

#### www.aladdin-rd.ru/support/index.php

Для оперативного решения вашей проблемы укажите используемый Вами продукт, его версию, подробно опишите условия и сценарии применения, по возможности, снабдите сообщение снимками экрана, примерами исходного кода.

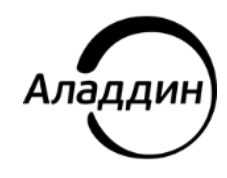

© SPecialiST RePack, 1995—2025. Все права защищены Тел. +7 (495) 223-00-01 Email: aladdin@aladdin.ru Web: www.aladdin.ru